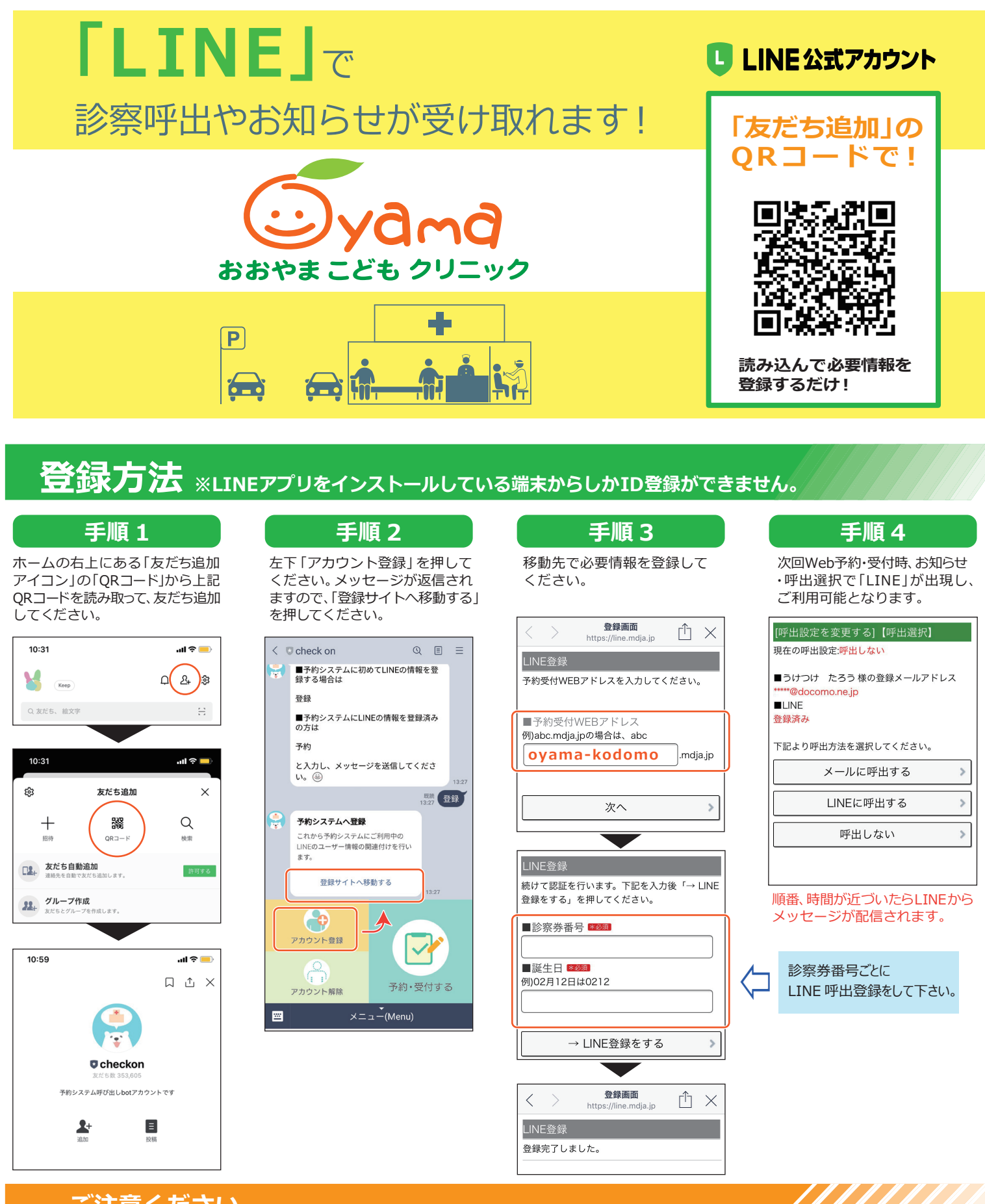

## ご注意ください

※初めての患者様は LINE からの受付はできません。WEB ページから受付して下さい。

※「Check on」アカウントからクリニックへの質問等はお受けできません。

※ブロックや通知オフにされていると、お知らせ.呼び出しが受け取れません。